## Q & A

## Toimipistetunnuksen vaihtaminen

1. Käynnistä MaestroEMV Poller Settings

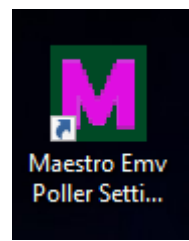

2. Syötä uusi toimipistetunnus

| Maestro EMV poller           |                     |        | _  |  | × |
|------------------------------|---------------------|--------|----|--|---|
| Maestro EMV poller asetukset |                     |        |    |  |   |
| Maksupääte:                  | Point               | ~      |    |  |   |
| Emv-hakemisto:               | C:\EMVPOLLER\       |        |    |  |   |
| Odotusaika:                  | 2 min               | ~      |    |  |   |
| Loki kirjoitus:              | Vain virhetilanteet | ~      |    |  |   |
| Päivitystarkistus:           | Automaattinen       | ~      |    |  |   |
| Kassanumero:                 | 1                   |        |    |  |   |
| Toimipistetunnus:            | 123456              |        |    |  |   |
| Sarjaportti:                 | COM3                | Ets    | i  |  |   |
| Portin nopeus:               | 19 200              | ~      |    |  |   |
| Databittejä:                 | 8 ~                 |        |    |  |   |
| Pariteetti:                  | None ~              |        |    |  |   |
| Stopbittejä:                 | 1 ~                 |        |    |  |   |
| Sarjaportin aikakatka        | aisu arvot          |        |    |  |   |
| Luku (ms):                   | 500                 |        |    |  |   |
| Kirjoitus (ms):              | 200                 |        |    |  |   |
| Yhteystesti:                 | Testaa              |        |    |  |   |
|                              | Tallenna            | Peruut | ta |  |   |

3. Käynnistä tietokone uudelleen.

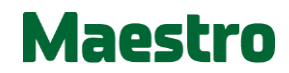